# **Bedienungsanleitung** Fernsehen mit Set-Top-Box

Neue Benutzeroberfläche

## Inhalt

| Fernbedinung Kurzanleitung            | . 5 |
|---------------------------------------|-----|
| Allgemeine Infos                      | . 5 |
| TV-Set-Top-Box einschalten            | . 5 |
| Hauptmenü                             | . 5 |
| Hilfe einblenden                      | .6  |
| Menü "Fernsehen"                      | .6  |
| Fernsehen                             | .6  |
| Schnellauswahl                        | .6  |
| Aufnehmen einer Sendung               | .6  |
| Aufnehmen einer Serie                 | .6  |
| Abspielen einer aufgenommenen Sendung | . 7 |
| Menü "TV – Guide"                     | . 8 |
| TV-Guide                              | . 8 |
| Programm mit TV-Guide auswählen       | . 8 |
| Replay mit TV-Guide                   | . 8 |
| Aufnahme einer Sendung                | . 8 |
| Menü "Suche"                          | . 9 |
| Suchfunktion                          | . 9 |
| Film auswählen                        | . 9 |
| PIN-Code eingeben                     | . 9 |
| Film aus TV-Programm auswählen        | . 9 |
| Menü "Aufnahmen"                      | 10  |
| Aufnahmen                             | 10  |
| Meine Aufnahmen                       | 10  |
| Aufnahme löschen                      | 10  |
| Meine Serien                          | 10  |
| Meine geplanten Aufnahmen             | 11  |
| Menü "Videothek"                      | 11  |
| Videothek                             | 11  |
| Filme nach Genre finden               | 11  |
| Filmauswahl innerhalb Genre           | 11  |
| Filme mieten                          | 11  |
| Mit PIN-Code bestätigen               | 12  |
| Audiosprache auswählen                | 12  |
|                                       |     |

|   | Filme nach Auswahlkriterien suchen         | . 12 |
|---|--------------------------------------------|------|
|   | Meine gemieteten Filme                     | . 12 |
|   | Freischaltdauer eines Films                | . 13 |
| M | enü "Radio"                                | . 13 |
|   | Radio                                      | . 13 |
|   | Radiosender auswählen                      | . 13 |
| M | enü "Einstellungen"                        | . 13 |
|   | Einstellungen                              | . 13 |
|   | TV-Sendersortierung/Radio-Sendersortierung | . 14 |
|   | TV-Sender/Radiosender neu platzieren       | . 14 |
|   | Allgemein                                  | . 14 |
|   | Vorlaufzeit vor einer Aufnahme             | . 14 |
|   | Nachlaufzeit nach einer Aufnahme           | . 15 |
|   | HDMI-CEC                                   | . 15 |
|   | Autohilfe anzeigen                         | . 15 |
|   | Audio                                      | . 15 |
|   | Standardlautstärke                         | . 15 |
|   | Lautstärke nach Standby beibehalten        | . 16 |
|   | Ausgabeformat                              | . 16 |
|   | Video                                      | . 16 |
|   | Bildschirmauflösung                        | . 16 |
|   | Anzeige SDTV                               | . 16 |
|   | Sicherheit                                 | . 17 |
|   | PIN-Code ändern                            | . 17 |
|   | Erwachsenen-PIN-Code ändern                | . 17 |
|   | Jugendschutz-PIN-Code ändern               | . 17 |
|   | Sprache                                    | . 18 |
|   | Sprache wählen                             | . 18 |
|   | Jugendschutz                               | . 18 |
|   | Jugendschutz FSK-Alter* anpassen           | . 18 |
|   | Eingabe Jugendschutz-PIN                   | . 18 |
|   | Standby                                    | . 19 |
|   | Deep-Standby                               | . 19 |
|   | Energiesparmodus                           | . 19 |
|   | Energiesparmodus «Fernsehen»               | . 19 |
|   |                                            |      |

| Dauer Inaktivität beim Fernsehen (Stunden)  |    |
|---------------------------------------------|----|
| Energiesparmodus «Radio»                    | 20 |
| Dauer Inaktivität beim Radiohören (Stunden) |    |
| Bluetooth                                   | 20 |
| Entkoppelung der Fernbedienung              |    |
| Menü "Mobile"                               | 21 |
| Mobile                                      | 21 |
| Verbindung mobiles Gerät herstellen         | 21 |
| Verbindung mobiles Gerät löschen            | 21 |

### Fernbedinung Kurzanleitung

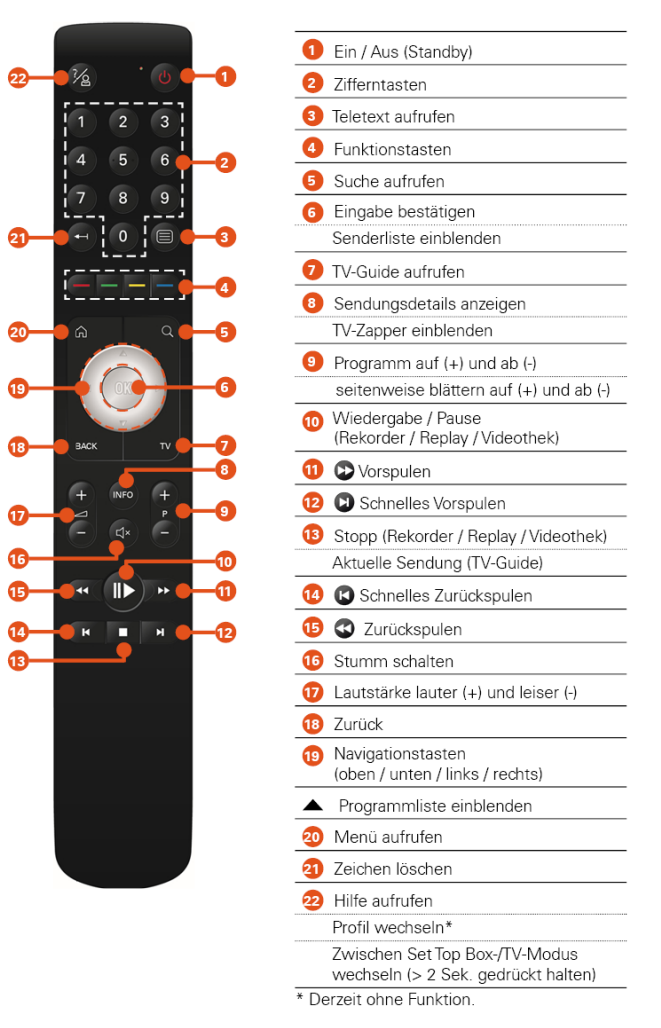

### **Allgemeine Infos**

### TV-Set-Top-Box einschalten

Mit der Ein-/Aus-Taste (1) schalten Sie die TV-Set-Top-Box auf der Fernbedienung ein. Es erscheint das Startbild mit der Navigationsleiste oben.

Mit der Taste 🙆 (20) gelangen Sie in die Menüansicht.

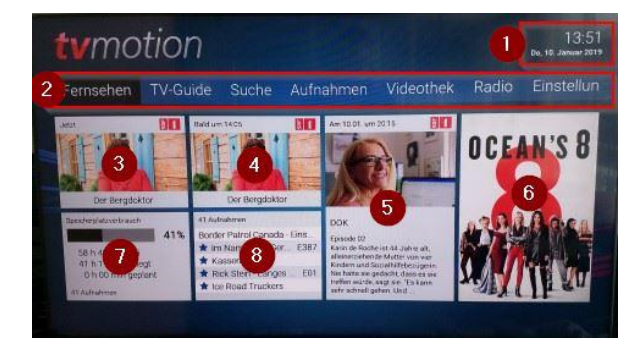

### Hauptmenü

- 1) Datum / Uhrzeit
- 2) Menü
- 3) Aktuelle Sendung
- 4) Nächste Sendung
- 5) Sendung zur Hauptsendezeit
- 6) Aktueller Blockbuster (VoD)
- 7) Speicherplatzverbrauch
- 8) Aufnahmen

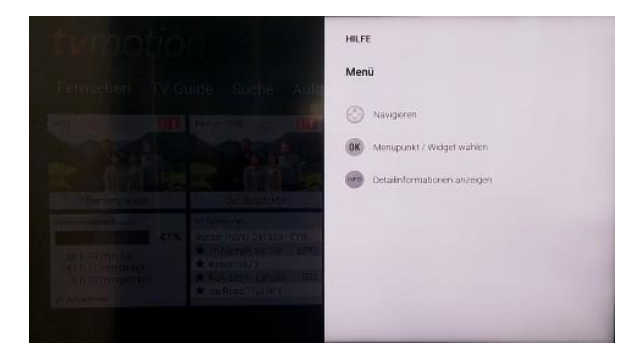

### Menü "Fernsehen"

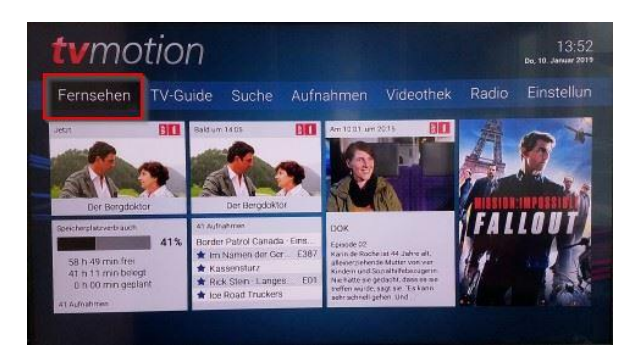

### Hilfe einblenden

Mit der Hilfe-Taste (22) kann das entsprechende Hilfemenü für die aktuell angezeigte Seite aufgerufen werden.

### Fernsehen

Wählen Sie mit der Navigationstaste (19) in der oberen Navigationsleiste «Fernsehen» aus, mit der OK-Taste (6) bestätigen. Das Vollbild des angezeigten Senders erscheint. Mittels Programmtaste auf (+) und ab (-) (9) oder den Zifferntasten (2) können Sie den Sender wählen.

Mit der Taste Zurückspulen K (15) und schnelles Zurückspulen

(14) kann die aktuelle Sendung via Replayfunktion zurückgespult werden. Mittels Wiedergabe-

/Pausetaste (10) kann die Sendung jederzeit gestoppt und wieder abgespielt werden (diese Replayfuktionen sind nur möglich, wenn der Sender Replay anbietet – gekennzeichnet mit einem orangen Feld «7d» im TV-Guide).

### Schn<u>ell</u>auswahl

### Taste 🙆 (20)

Unterhalb der Navigationsleiste stehen sechs Kacheln zur Schnellauswahl zur Verfügung. Siehe Punkt «Allgemeine Infos > Hauptmenü»

### Aufnehmen einer Sendung

Innerhalb einer Sendung kann mit der roten Funktionstaste (4) eine Sendung aufgenommen werden. Mit der OK-Taste (6) mit «Ja» bestätigen.

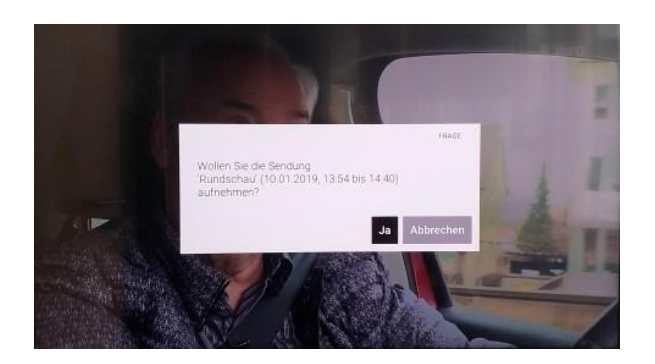

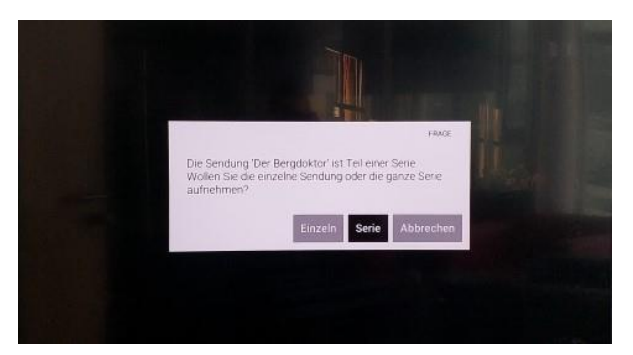

### Aufnehmen einer Serie

Innerhalb der Serie auf die rote Funktionstaste (4) drücken, und im Fenster wählen, ob nur diese Ausstrahlung der Serie oder in Zukunft die ganze Serie

aufgenommen werden soll. Wählen Sie «Einzeln» für Einzelaufnahmen und «Serie» für die Aufnahme der gesamten Serie bzw. 5/10/Alle. Mit der OK-Taste (6) bestätigen.

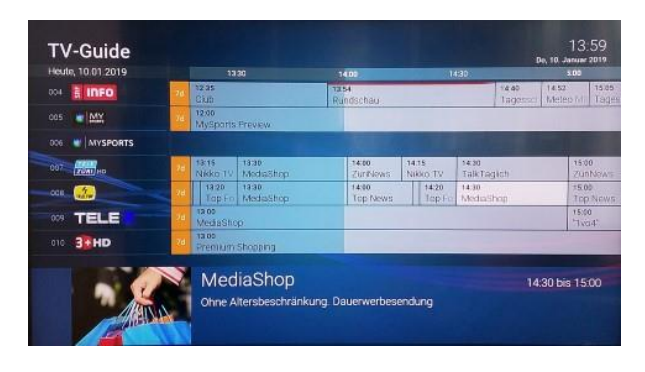

| Meine geplanten Aufnahmen                                 |        |         | 14:12<br>Do, 10. Januar 2019 |
|-----------------------------------------------------------|--------|---------|------------------------------|
| 1) O Der Bergdoktor                                       | SR     | 0/10    |                              |
| Rundschau - Streit um in andervorrang: Wine und Hoteliers | E INFO | 51 mini | 10.01.2019 13:33.38          |
| ca Avatar - Aufbruch nach Pandora                         | V•XH   | 200 min | 10:01.2019/2015/00           |
| 04 Der Bergdoktor                                         | ž 1    | 43 min  | 10:01:2039.14:11:34          |
|                                                           | 1      |         |                              |
|                                                           |        |         |                              |
|                                                           |        |         |                              |

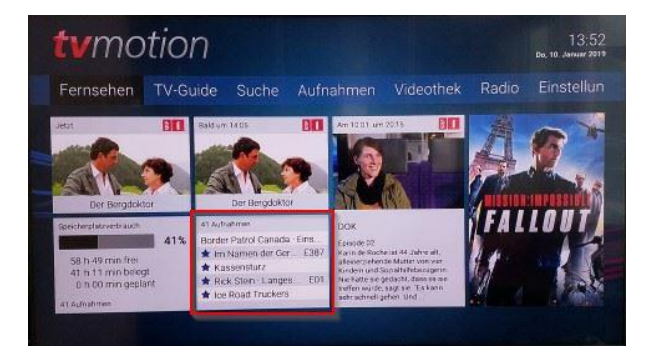

| Meine Aufnahmen                                        |             |        | 14:00<br>Do, 10. Januar 2019 |
|--------------------------------------------------------|-------------|--------|------------------------------|
| 🕫 ★ Rundschau - Streit um Inländervorrang: Wirte und   | B INFO      | 51 min | 10.01.2019 12:53:25          |
| Border Patroi Canada - Einsätz an der Grenze - Folge 2 | ZMAXX HO    | 36 min | 14 11 2518 11 09 30          |
| D. Im Namen der Gerechtigkeit - Wir kämpfen für Sie!   | <b>И</b> НD | 66 min | 14.11.201810.5900            |
| C+ Kassensturz - S0" e im Wasser-Bauern missachten     | info        | 39 min | 14,31 0018 08 07 0 4         |
| 🕫 🚖 Rick Stein - Langes Wochenende - Bordeaux          | zwei        | 61 min | 14 11 2018 08 19 CO.         |
| 🕫 🔺 Ice Road Truckers - Folge 5 Staffel 57 Unter       | ZMAXK HD    | 56 min | 14112314 CR1425              |
| er 🚖 Law & Order - Tatmotivi Liebe                     | Winnerges.  | 55 min | 14.11.2018.04.05             |
| the second second                                      | -           | -      |                              |
| 42 Aufnahmen Belegt 41 h 11 min Frei 57 h 57 m         | in Aktueli: |        | 41%                          |

Im TV-Guide sind die geplanten Aufnahmen mit einem roten Balken oben im Sendungsfeld ersichtlich.

#### Hinweis:

Alle geplanten Aufnahmen sind auch im Menü «Aufnahmen > Meine geplanten Aufnahmen» ersichtlich.

### Abspielen einer aufgenommenen Sendung

In der unteren Navigationsleiste sind unter «Aufnahmen» alle Aufnahmen abrufbar. Mittels Navigationstaste (19) die Kachel «Aufnahmen» wählen und mit der OK-Taste bestätigen. Ihre letzte Aufnahme ist immer zuoberst positioniert. Hinweis:

Die geplanten Aufnahmen sind im TV-Guide ersichtlich – sie sind mit einem roten Balken gekennzeichnet oder im Menü «Aufnahmen» abrufbar.

Die gewünschte Aufnahme mittels Navigationstaste (19) wählen und mit der

OK-Taste (6) bestätigen.

### Menü "TV – Guide"

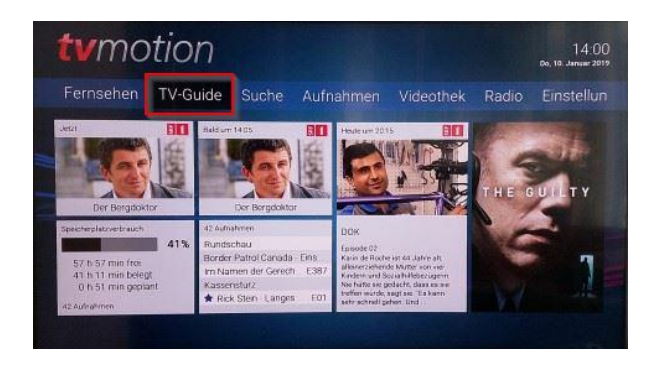

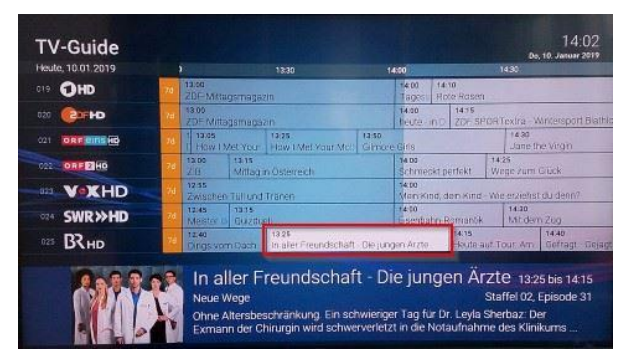

| Heute, 10.01.2019 |     |                            | 19:00            |                  |                   | 13.30                          |                | 4.00                 | ROAD SHEAR       | 142     |
|-------------------|-----|----------------------------|------------------|------------------|-------------------|--------------------------------|----------------|----------------------|------------------|---------|
| OHD               | 70  | ARD Batter                 | 13<br>71         | 00<br>HE Million | Emonaza           |                                |                | 14:00 14             | 10<br>Ve Resen   |         |
| 620 (COFHD        | 76  | 12:10<br>dretischeine      | 12<br>21         | to<br>F Millad   | smonazir          |                                |                | 12.00                | 14:15            | VID Tax |
|                   | 70  | 12/20 12:45                | bergs            | 13ies            | Met Your          | 12:25<br>How EMet Your Men     | 12.50<br>Gimon | - Hiris              | 1201.01          | 1       |
| ORFENHO           | 78- | nzias<br>WELTjournal       | 13<br>21         | 80<br>8          | 12.15<br>Mittagii | n Úslemeich                    | 1 annual       | 14:00<br>Schmockt n  | orfokt           | 3825    |
| NIE VOXHD         | 70  | 5hopping Que               | 12:55<br>2 wisch | en Tullu         | nd Tracer         |                                |                | 14:00<br>Moin kind o | ican kind        | Wing    |
| SWR>HD            | 20  | 12:00 12:45<br>Gen Meister | des Alta         | 105              | 13:15<br>Durdu    |                                |                | 14.00                | logioniti        | 3       |
| I BRHD            | 7#  | 12:40<br>Dings worn D      | lach             |                  |                   | 13:25<br>In allor Freundschaft | - Die june     | en Arzte             | 1415<br>Heide an | of Low  |
|                   |     | Dings                      | /om              | Dac              | h                 |                                |                |                      | -                | -       |
| dings yom dach    |     | Dings N<br>Die Ratesho     | /om              | Dac              | h<br>nisvolle     | Gegenstände                    |                | 12:4                 | 0 bis 13         |         |

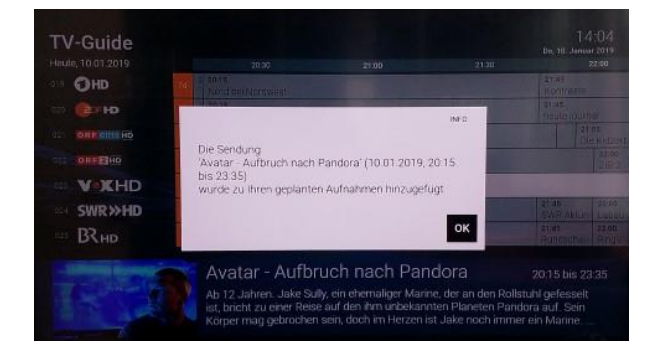

#### TV-Guide

Wählen Sie mit der Navigationstaste (19) in der oberen Navigationsleiste «TV-Guide» aus und bestätigen mit der OK-Taste (6). Sie haben auch über die Taste TV (7) einen direkten Zugriff.

### Programm mit TV-Guide auswählen

Wählen Sie mit der Navigationstaste (19) das gewünschte Programm aus und bestätigen mit der OK-Taste (6). Mit der

Taste Vorspulen (11) wie auch Taste Zurückspulen (15) kann der Suchvorgang beschleuni<u>gt w</u>erden.

Mit der Taste schnelles Vorspulen 🔛 (12) sowie schnelles

Zurückspulen (14) gelangen Sie mit 12-Stunden-Schritten auf den gewünschten Tag.

Mit der OK-Taste (6) die gewünschte Sendung bestätigen. Mit der Programmtaste auf (+) und ab (-) (9) können Sie die Senderansicht auch seitenweise wählen.

### Replay mit TV-Guide

Während 7 Tagen können Sendungen mit der Replayfunktion zurückverfolgt werden. Diese Sender sind mit einem orangen Feld «7d» gekennzeichnet.

Wählen Sie wie oben beschrieben die gewünschte Sendung im TV-Guide aus und bestätigen mit der OK-Taste (6).

Mit der Taste Vorspulen 座 (11) und der Taste Zurückspulen

💶 (15) kann zur gewünschten Stelle innerhalb der Sendung\_

gespult werden. Mit den beiden Tasten schnelles Vorspulen 💟

(12) sowie schnelles Zurückspulen **(**14) wird der Spulvorgang beschleunigt.

### Aufnahme einer Sendung

Gewünschte Sendung im TV-Guide anwählen und auf die rote Funktionstaste (4) drücken. Mit OK bestätigen.

Liegt die Sendung in der Vergangenheit, erscheint die Aufnahme unter «Meine Aufnahmen» und ist direkt abspielbar. Die geplanten Aufnahmen sind im TV-Guide mit einem roten Balken gekennzeichnet oder im Menü «Aufnahmen» unter «Meine geplanten Aufnahmen» ersichtlich.

### Menü "Suche"

Filme

HD (7.90 CHF) SD (6,90 CHF) er starten HD Trai

The Guilty

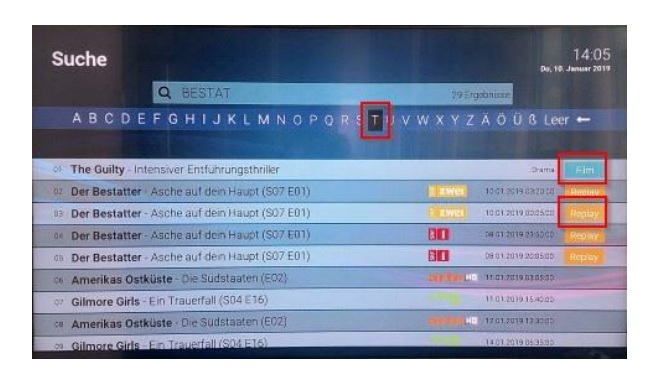

### Suchfunktion

Mit der Taste Suche aufrufen (5) kommen Sie direkt in die Suchfunktion. Sie kommen auch über die Navigationsleiste unter «Suchen» auf diese Seite.

Mit dieser Funktion können Sendungen in der Programmliste und Filme in der Videothek einfach gefunden werden.

Geben Sie in der ABC-Liste das gewünschte Suchwort ein. Wählen Sie mit der Navigationstaste (19) den gewünschten Buchstaben aus (schwarz markiert) und bestätigen mit der OK-Taste (6). Den Vorgang wiederholen, bis das gewünschte Wort erstellt ist.

Unterhalb werden alle Filme und Serien aufgelistet, die den Suchkriterien entsprechen. Mit der Navigationstaste (19) den gewünschten Film auswählen und mit der OK-Taste (6) bestätigen.

Hinweis:

Alle Filme aus der Videothek, die gemietet werden können, sind mit «FILM» rechts gekennzeichnet. Die Sendungen aus dem TV-Programm sind mit «REPLAY» gekennzeichnet.

### Film auswählen

In den Filmdetails sind der Titel, die Beschreibung und die Mietkosten des Films ersichtlich. Zum Mieten des Films mit der OK-Taste (6) bestätigen.

**PIN-Code eingeben** 

Um den Film zu mieten, bitte den PIN-Code z.B. «0000» eingeben.

Mehr über den PIN-Code siehe unter Menü «Einstellungen > Sicherheit»

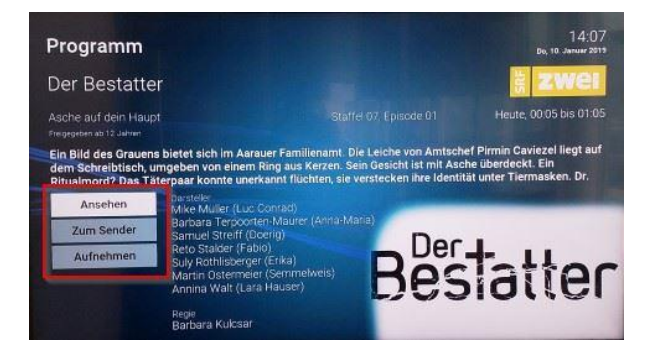

Kosten, 6,90 CHF Leihdauer, 48 Stunden Wollen Sie den Film kostenpflichtig leihen Bitte geben Sie Ihre PIN ein

### Film aus TV-Programm auswählen

Der gewählte Film erscheint mit drei Auswahlmöglichkeiten: Ansehen = Direkteinstieg zum Film Zum Sender = Zum Sender mit dem aktuellen Programm Aufnehmen = Den Film aufnehmen

### Menü "Aufnahmen"

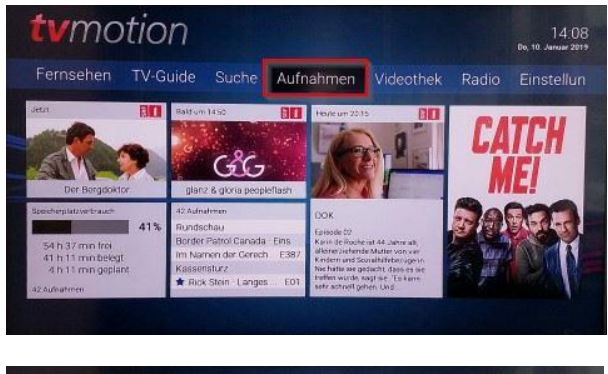

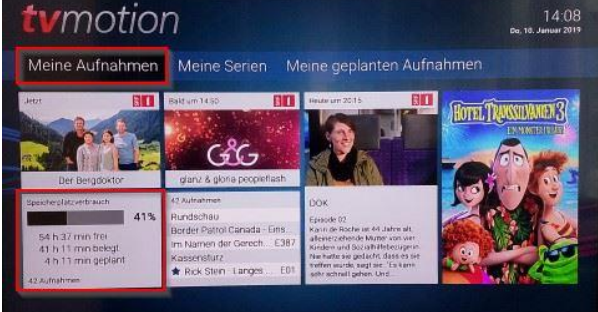

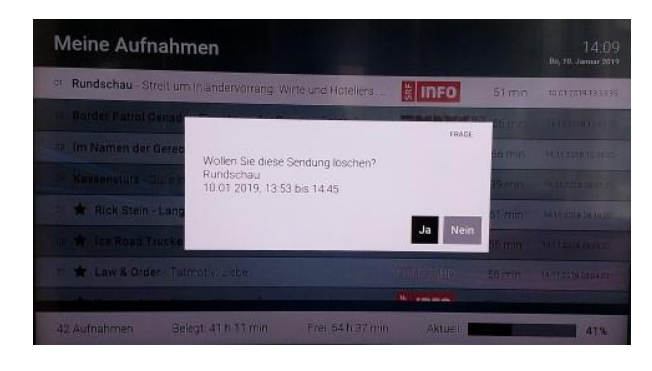

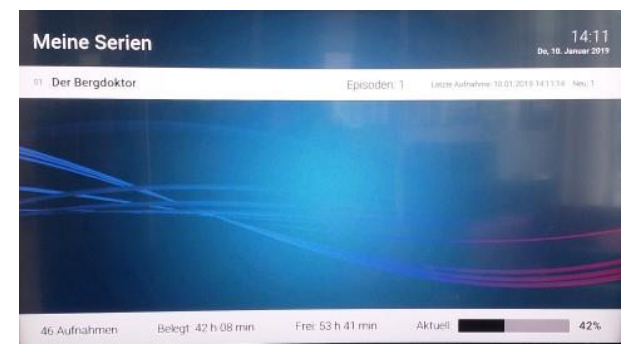

#### Aufnahmen

Unter dem Menü «Aufnahmen» finden Sie alle Angaben zu Ihren Aufnahmen.

Wählen Sie mit der Navigationstaste (19) in der oberen Navigationsleiste «Aufnahmen» aus, mit der OK-Taste (6) bestätigen.

#### Meine Aufnahmen

Unter dem Menü «Meine Aufnahmen» finden Sie die Angaben (ausser die geplanten Aufnahmen) zu Ihren Aufnahmen. In der Navigationsleiste «Meine Aufnahmen» wählen und mit der OK-Taste (6) bestätigen.

Hinweis:

In der Kachelansicht unten sind die Informationen zur Speicherkapazität der Aufnahmen jederzeit ersichtlich.

Die Beschreibung zum Abspielen einer Sendung finden Sie unter «Abspielen einer aufgenommenen Sendung».

### Aufnahme löschen

Um eine Aufnahme zu löschen, wählen Sie mit der Navigationstaste (19) die Aufnahme, die gelöscht werden soll. Drücken Sie auf die rote Funktionstaste (4) und bestätigen Sie mit «Ja». Das Infofenster erscheint, drücken Sie die OK-Taste (6), um in das Menü «Meine Aufnahmen» zurückzukehren.

### **Meine Serien**

Unter dem Menü «Meine Serien» finden Sie alle Angaben zu Ihren Serienaufnahmen.

Um eine Episode einer Serie zu löschen, drücken Sie die OK-Taste (6) und wählen Sie die zu löschende Episode. Um die ganze Serie zu löschen, siehe unter obenstehender Erklärung «Aufnahmen löschen».

Die Beschreibung zum Abspielen einer Sendung finden Sie unter «Abspielen einer aufgenommenen Sendung».

| 10 01 2010 13 33 3  |
|---------------------|
| 10:01:2019:20:15:00 |
|                     |
|                     |

## Menü "Videothek"

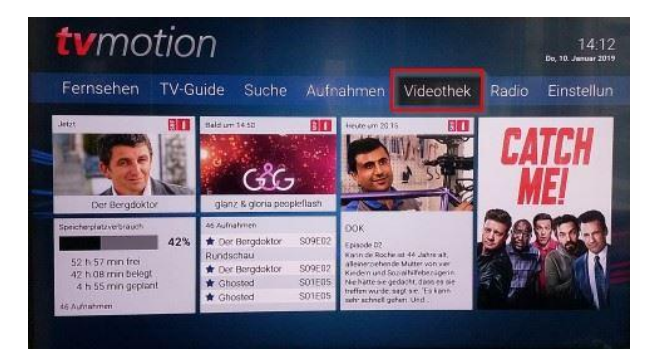

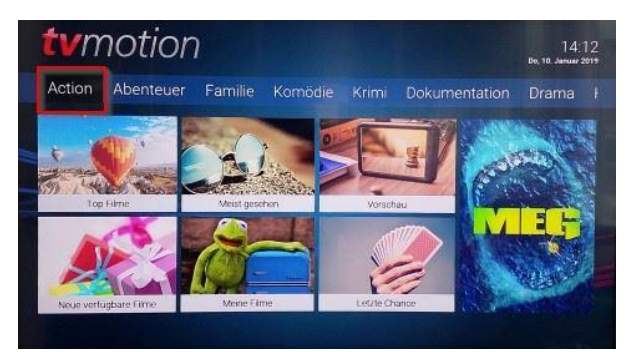

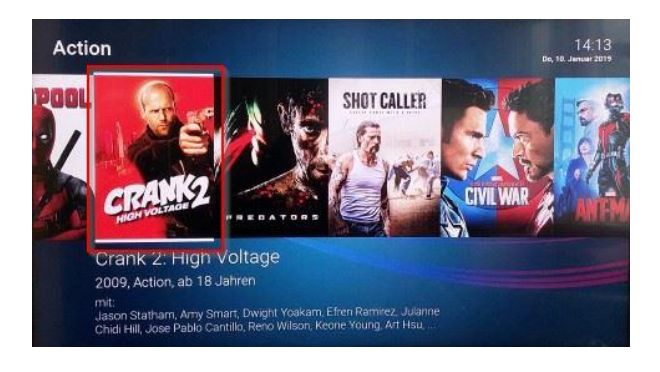

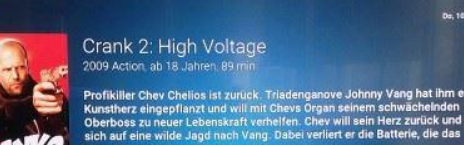

Filme

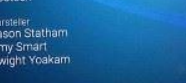

### Meine geplanten Aufnahmen

Alle geplanten Aufnahmen werden hier verwaltet. Um in das Menü «Meine geplanten Aufnahmen» zu kommen, wählen Sie mit der Navigationstaste (19) in der oberen Navigationsleiste «Meine geplanten Aufnahmen» und bestätigen mit der OK-Taste (6).

Um eine von Ihren geplanten Aufnahmen zu löschen, siehe Erklärung unter «Aufnahme löschen».

Die Beschreibung zum Abspielen einer Sendung finden Sie unter «Abspielen einer aufgenommenen Sendung».

### Videothek

Unter dem Menü «Videothek» sind alle Filme zu finden, die kostenpflichtig zum Mieten angeboten werden. Wählen Sie mit der Navigationstaste (19) in der oberen Navigationsleiste «Videothek» und bestätigen mit der OK-Taste (6).

### Filme nach Genre finden

In der oberen Navigationsleiste sind alle Filme nach Genre (Action, Abenteuer, Familie, Komödie, Krimi, Doku, Drama, Horror, Romantik, Sci-Fi, Thriller und Fantasie) gegliedert. Das gewünschte Genre mit der Navigationstaste (19) anwählen (schwarz markiert) und mit der OK-Taste (6) bestätigen.

### Filmauswahl innerhalb Genre

Um die Filmauswahl sehen zu können, drücken Sie auf der Navigationstaste (19) mit dem Pfeil nach rechts. Der ausgewählte Film hat oben und unten einen weissen Balken. Um Details und Mietkosten zum gewünschten Film zu erhalten, klicken Sie mit der OK-Taste (6) auf den markierten Film.

#### Filme mieten

Um den Film kostenpflichtig zu mieten, bestätigen Sie mit der OK-Taste (6) Ihre Mietabsicht.

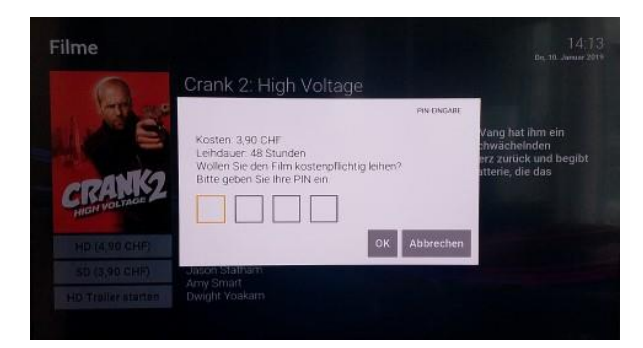

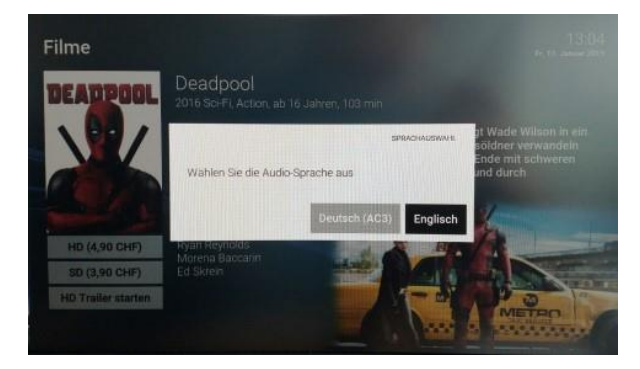

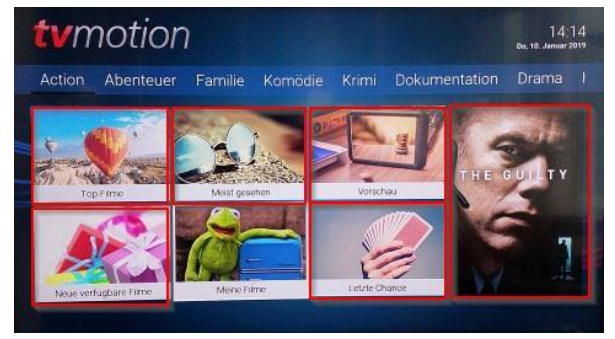

### Mit PIN-Code bestätigen

Um den Film definitiv zu mieten, geben Sie Ihren persönlichen PIN-Code mit den Zifferntasten (2) ein. Sie haben keinen persönlichen PIN-Code? Dann ist Ihr PIN-Code noch auf den Standard «0000» eingestellt. Unter «Einstellungen > Sicherheit» können Sie Ihren PIN-Code jederzeit ändern.

### Audiosprache auswählen

Wird der Film mehrsprachig angeboten, wählen Sie mit der OK-Taste (6) Ihre gewünschte Audiosprache für den Film aus. Der Film wird direkt gestartet.

Unter «Meine Filme» sind alle gemieteten Filme mit der Freischaltdauer ersichtlich.

Hinweis:

Mit der blauen Funktionstaste (4) lässt sich die Sprache jederzeit ändern.

### Filme nach Auswahlkriterien suchen

Ausgewählte Filme liegen mit den sechs Auswahlkriterien «Top-Filme», «Meist gesehen», «Vorschau», «Neu verfügbare Filme», «Letzte Chance» und «Vorschlag» für Sie bereit.

Top-Filme = bekannte Filme/Highlights

Meist gesehen = Filme, die am meisten gemietet wurden

Vorschau = Filme, die demnächst zum Mieten angeboten werden Neu verfügbare Filme = Filme, die neu zum Mietangebot hinzugefügt wurden

Letzte Chance = Filme, die nicht mehr lange zum Mieten angeboten werden

Vorschlag = Verschiedene Filme werden als Vorschlag nach Zufallsprinzip eingeblendet.

Um einen Film zu mieten, gehen Sie wie oben beschrieben vor.

### Meine gemieteten Filme

Unter «Meine Filme» sind alle von Ihnen gemieteten Filme ersichtlich.

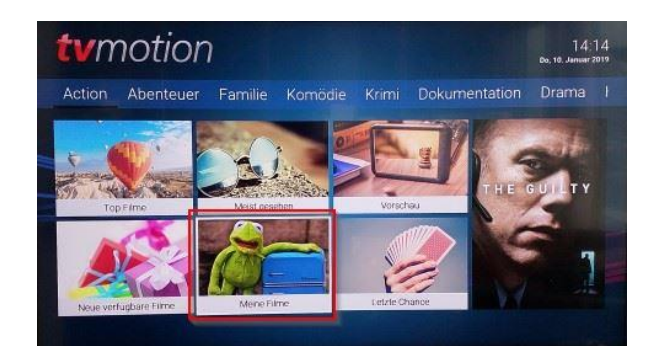

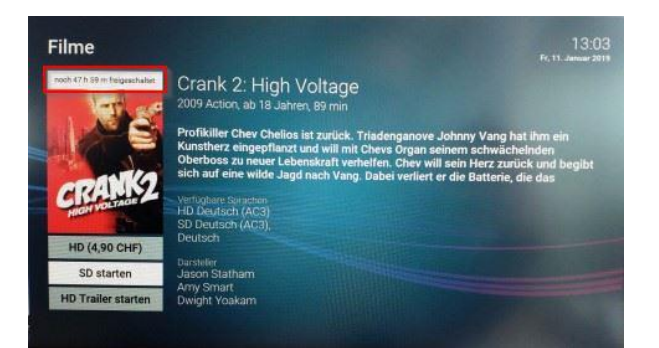

### Freischaltdauer eines Films

Oberhalb des Films im weissen Balken ist ersichtlich, wie lange die Mietdauer (Freischaltdauer 48 Stunden) für den Film noch währt.

### Menü "Radio"

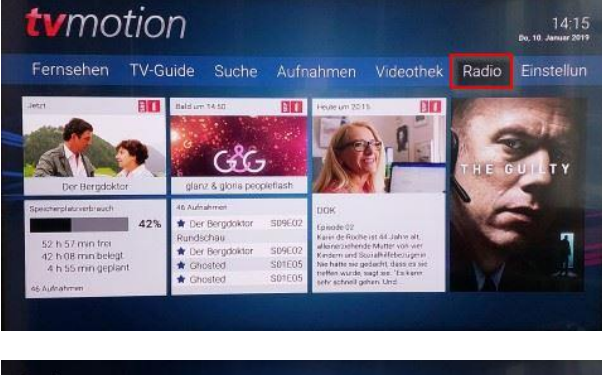

| Radio              | 14:16<br>Do, 10. Januar 2019                                                                                     |
|--------------------|----------------------------------------------------------------------------------------------------|
| GE1 Radio SRF 1    |                                                                                                    |
| 📨 Radio SRF 1 BE   |                                                                                                    |
| Radio SRF 1 BS     |                                                                                                    |
| CON Radio SRF 1 AG |                                                                                                    |
| ces Radio SRF 1 LU |                                                                                                    |
| con Radio SRF 1 ZH |                                                                                                    |
| con Radio SRF 1 SG |                                                                                                    |
| cee Radio SRF 1 GR |                                                                                                    |
| Radio SRF 3        | and the second second second second second second second second second second second second second second second |

#### Radio

Unter dem Menü «Radio» sind über 250 Radiosender abrufbar. Mit der OK-Taste (6) bestätigen, um auf die Radio-Senderliste zu gelangen.

Tipp: Der TV-Bildschirm kann während des Radiohörens auf Dunkelschaltung gestellt werden. Klicken Sie auf die blaue Funktionstaste (4). Um den Bildschirm wieder aktiv zu setzen, wählen Sie erneut die blaue Funktionstaste (4).

### Radiosender auswählen

Der aktive Radiosender ist immer rot markiert. Mit der Navigationstaste (19) wählen Sie mit dem Pfeil den gewünschten Radiosender aus (weiss markiert) und bestätigen mit der OK-Taste (6). Der gewählte Radiosender ist nun rot markiert.

### Menü "Einstellungen"

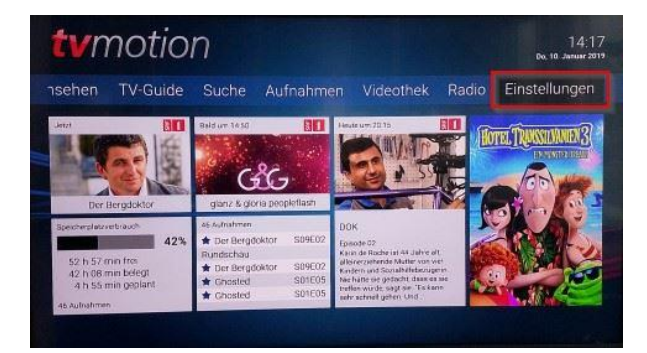

#### Einstellungen

Unter dem Menü «Einstellungen» können verschiedene nutzerbasierte Einstellungen vorgenommen werden. Um in das Menü zu kommen, drücken Sie die OK-Taste (6).

| tvmotio          | n                   |                        | 14:18<br>Du, 19. Januar 2019 |
|------------------|---------------------|------------------------|------------------------------|
| Sendersortierung | Allgemein Audio     | Video Sicherheit       | Sprache Jugen                |
| Algemen          | TV Sendersortierung | Radio Sendersortierung | BIELOVE READ                 |
| Auto             | Scharhet            | Buetoon Fentedenung    | Energiestrarmodus            |
| Audio            | Sicherheit          | Blaetooth Fembedienung | Energiesparmodus             |

| Sendersortie | rung                | 14:19<br>Do, 10 Jonuar 2019                                                           |
|--------------|---------------------|---------------------------------------------------------------------------------------|
| ocs 🗧 zwei   | SRF zwei HD         | Bewegen Sie die Auswahl zum Sender, den Sie                                           |
| 004 🐹 INFO   | SRF info HD         | Bestatigen Sie den Sender mit der OK-Taste                                            |
| CO5 💌 MX     | MySports Preview HD | und verschieben Sie ihn mit den Pfeiltasten.                                          |
|              | MySports F HD       | Drücken Sie erneut die OK-Taste um den<br>Sender an der neuen Stelle zu positionieren |
| 007          | TeleZuen HD         | Speichem Sie hre Änderungen mit der<br>GRUNEN Taste                                   |
| 008          | Tele Top HD         |                                                                                       |
|              | Tele Z HD           | Geben Sie die Nummer des Senders                                                      |
| ota 33 HD    | 3+ HD               |                                                                                       |

| Sendersortie | rung                | 14:19<br>Bo, 10. Januar 2019                                                           |
|--------------|---------------------|----------------------------------------------------------------------------------------|
| oos 🚆 ZWEI   | SRF zwei HD         | Bewegen Sie die Auswahl zum Sender, den Sie                                            |
| 004 훓 INFO   | SRF info HD         | Restatigen Sie den Sender mit der OK Taste                                             |
| 005 💽 🕅      | MySports Preview HD | und verschieben Sie ihn mit den Pfeiltasten                                            |
|              | MySports F HD       | Drücken Sie erneut die OK Taste um den<br>Sender an der neuen Stelle zu positionieren. |
| 008          | Tele Top HD         | Spechern Sie Ihre Änderungen mit der<br>GRÜNEN Taste                                   |
|              | Tele Z HD           |                                                                                        |
| 007          | TeleZueri HD        | Geben Sie die Nummer des Senders                                                       |
| 010 3+HD     | 3+ HD               |                                                                                        |

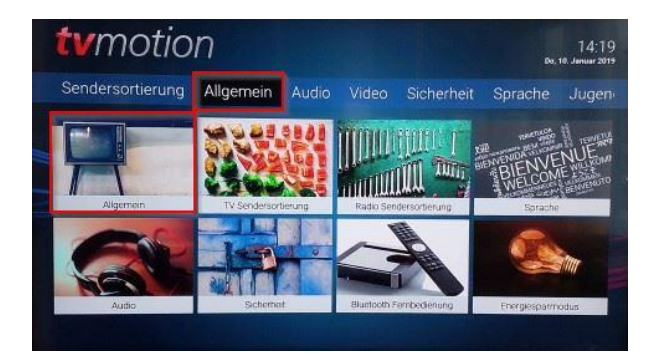

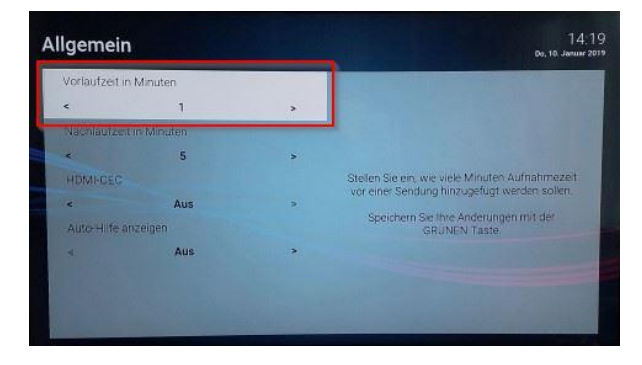

### TV-Sendersortierung/Radio-Sendersortierung

Da die Vorgehensweise für die Platzierung der Radio- und TV-Senderliste identisch ist, wird der Vorgang nur für die Erstellung der TV-Senderliste untenstehend beschrieben. In der Navigationsleiste oben bei «Sendersortierung» oder in der Schnellauswahl unter «TV-Sendersortierung» können Sie ganz einfach Ihre persönliche TV-Senderliste zusammenstellen. Unter «Radio-Sendersortierung» stellen Sie Ihre persönliche Radiosenderliste zusammen.

### TV-Sender/Radiosender neu platzieren

Wählen Sie den zu platzierenden Sender (weiss markiert) mit der Navigationstaste (19) aus. Sie können den Sender auch mit der Schnellwahl unten rechts im weissen Feld auswählen – geben Sie mit den Zifferntasten (2) im leeren Eingabefeld die gewünschte Sendernummer ein. Bestätigen Sie mit der OK-Taste (6). Der Sender wird rot markiert.

Setzen Sie den Sender mit der Navigationstaste (19) an die gewünschte Position und bestätigen mit der OK-Taste (6). Der Sender ist nun an der gewünschten Stelle platziert. Wiederholen Sie den Vorgang mit allen Sendern, bis Sie Ihre Senderliste zusammengestellt haben. Speichern Sie Ihre Änderungen mit der grünen Funktionstaste (4).

### Allgemein

In der oberen Navigationsleiste sowie in der Schnellauswahl unter «Allgemein» können Sie verschiedene Einstellungen vornehmen. Mit der OK-Taste (6) bestätigen.

### Vorlaufzeit vor einer Aufnahme

Stellen Sie ein, wie viele Minuten Aufnahmezeit vor einer Sendung hinzugefügt werden sollen. Wählen Sie die gewünschte Anzahl Minuten mit der Navigationstaste (19) mit der rechten oder linken Pfeiltaste. Speichern Sie die Änderung mit der grünen Funktionstaste (4). Bestätigen Sie im Infofenster mit der OK-Taste (6).

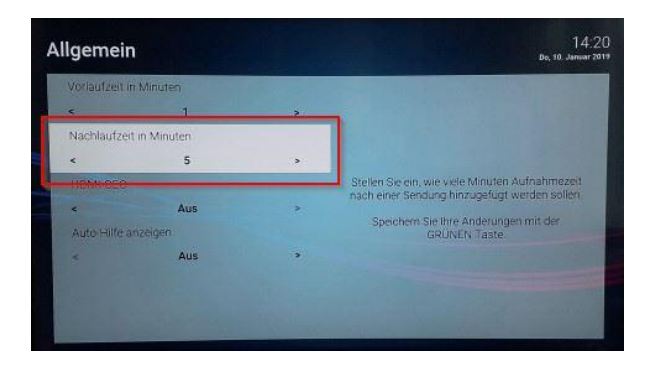

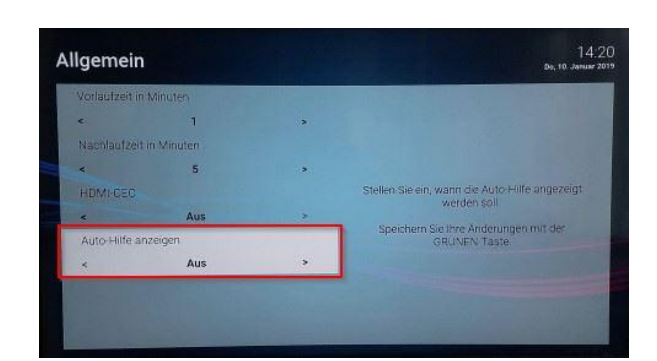

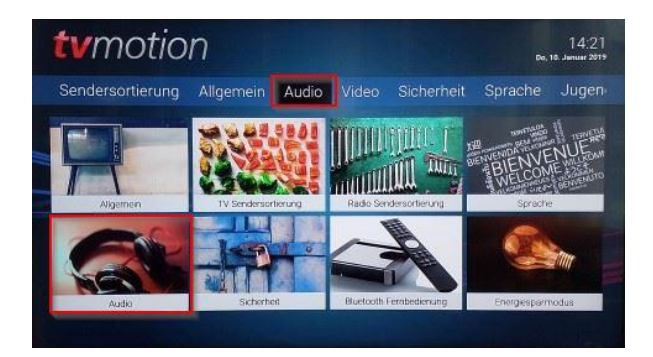

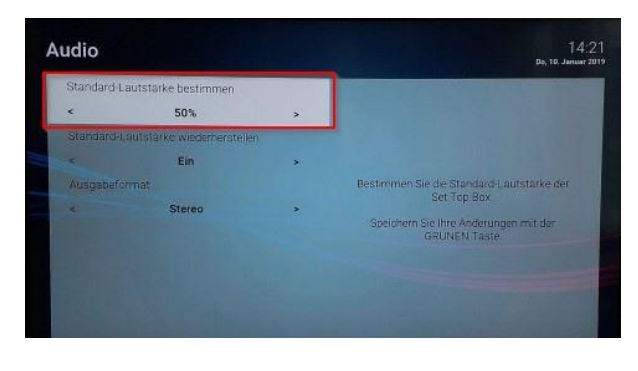

### Nachlaufzeit nach einer Aufnahme

Stellen Sie ein, wie viele Minuten Aufnahmezeit nach einer Sendung hinzugefügt werden sollen. Wählen Sie die gewünschte Anzahl Minuten mit der Navigationstaste (19) mit der rechten oder linken Pfeiltaste. Speichern Sie die Änderung mit der grünen Funktionstaste (4). Bestätigen Sie im Infofenster mit der OK-Taste (6).

#### HDMI-CEC

Funktion ist zurzeit nicht unterstützt.

### Autohilfe anzeigen

Stellen Sie ein, wann die Autohilfe angezeigt werden soll. Geben Sie die gewünschte Auswahl auf der Navigationstaste (19) mit dem Pfeil ein.

Folgende Auswahl steht zur Verfügung:

- Aus
- Immer
- Die ersten 3 Male
- Die ersten 3 Tage

Speichern Sie die Änderung mit der grünen Funktionstaste (4). Bestätigen Sie im Infofenster mit der OK-Taste (6).

Die Autohilfe erscheint jeweils rechts am Bildschirmrand und hilft Ihnen beim Bedienen der Fernbedienung. Mit der Taste «Zurück» (6) blenden Sie das Hilfefenster aus.

### Audio

In der oberen Navigationsleiste sowie in der Schnellauswahl unter «Audio» können Sie verschiedene Einstellungen für den Ton vornehmen. Mit der OK-Taste (6) bestätigen.

### Standardlautstärke

Stellen Sie die Standardlautstärke der TV-Set-Top-Box mit der «Navigationstaste» (19) mit Hilfe des rechten oder linken Pfeils ein. Speichern Sie diese Einstellung mit der grünen Funktionstaste (4). Bestätigen Sie im Infofenster mit der OK-Taste (6).

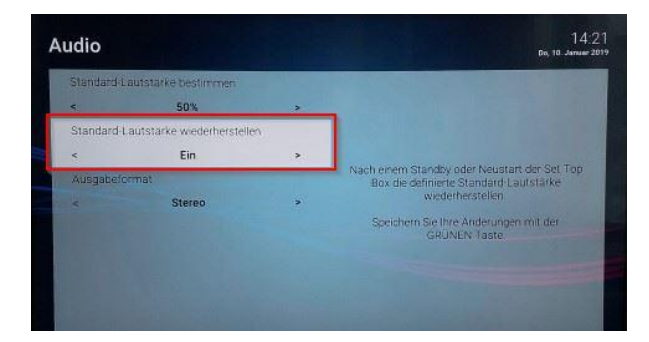

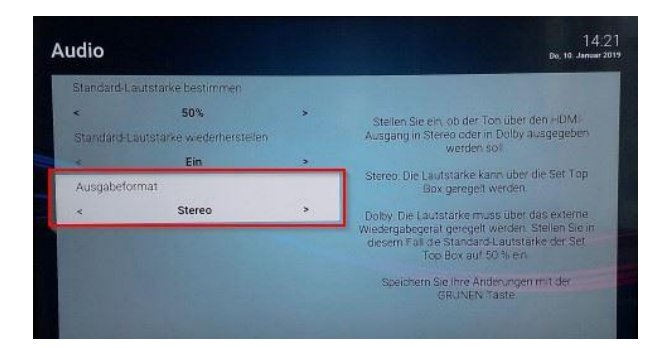

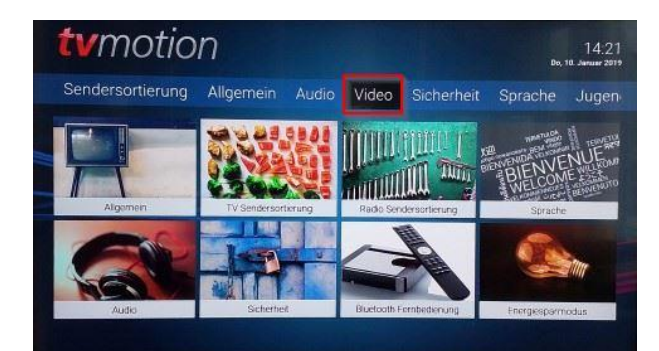

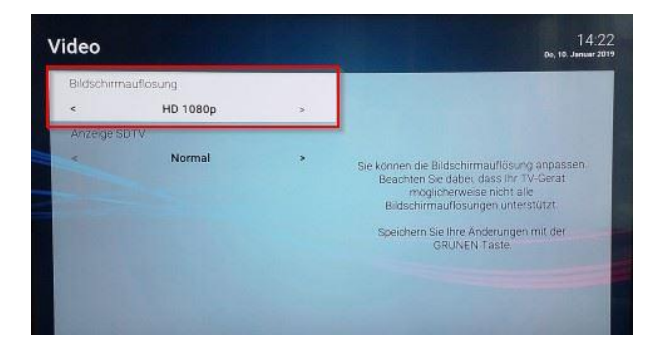

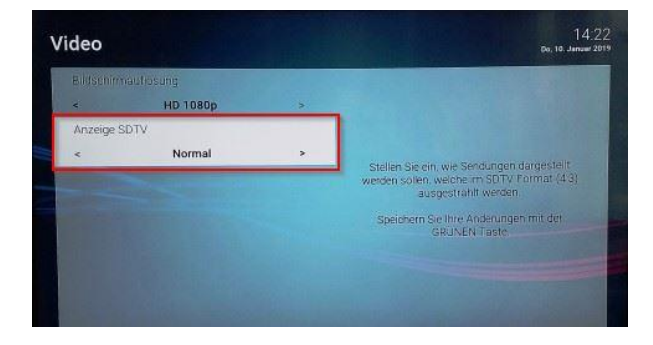

### Lautstärke nach Standby beibehalten

In dieser Einstellung wird die zuletzt eingestellte Lautstärke nach einem Standby wiederhergestellt.

Speichern Sie diese Einstellung mit der grünen Funktionstaste (4). Bestätigen Sie im Infofenster mit der OK-Taste (6).

### Ausgabeformat

Stellen Sie mit der Navigationstaste (19) mit Hilfe des rechten oder linken Pfeils ein, ob der Ton über den HDMI-Ausgang in Stereo oder in Dolby ausgegeben werden soll.

Speichern Sie diese Einstellung mit der grünen Funktionstaste (4). Bestätigen Sie im Infofenster mit der OKT-Taste (6).

Stereo: Die Lautstärke kann über die TV-Set-Top-Box geregelt werden.

Dolby: Die Lautstärke muss über das externe Wiedergabegerät geregelt werden. Stellen Sie in diesem Fall die Standardlautstärke der TV-Set-Top-Box auf 50 Prozent ein.

#### Video

In der Navigationsleiste oben bei «Video» können Sie die Video-Einstellungen vornehmen. Mit der OK-Taste (6) bestätigen.

### Bildschirmauflösung

Mit der Navigationstaste (19) mit Hilfe des rechten oder linken Pfeils stellen Sie die gewünschte Bildschirmauflösung ein. Beachten Sie dabei, dass Ihr TV-Gerät möglicherweise nicht alle Bildschirmauflösungen unterstützt.

Speichern Sie diese Einstellung mit der grünen Funktionstaste (4). Bestätigen Sie im Infofenster mit der OK-Taste (6).

### Anzeige SDTV

Stellen Sie mit der Navigationstaste (19) mit Hilfe des rechten oder linken Pfeils ein, wie Sendungen dargestellt werden sollen, die im SDTV-Format (4:3) ausgestrahlt werden. Speichern Sie diese Einstellung mit der grünen Funktionstaste (4). Bestätigen Sie im Infofenster mit der OK-Taste (6).

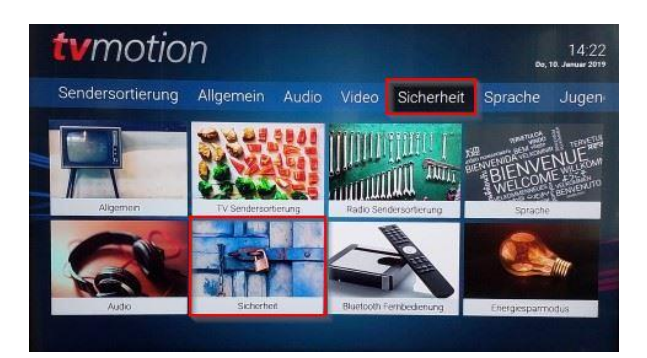

| PIN andern              |                                 |
|-------------------------|---------------------------------|
| Her andem Sie Ihre PIN  | Goben Sie, Freigkfuelle P.N./en |
|                         |                                 |
|                         |                                 |
| ugendschultziRIN andern | coden Sie freinnije Pitvicht    |
|                         |                                 |
|                         | wegehour Selftrenezeeth         |
|                         |                                 |

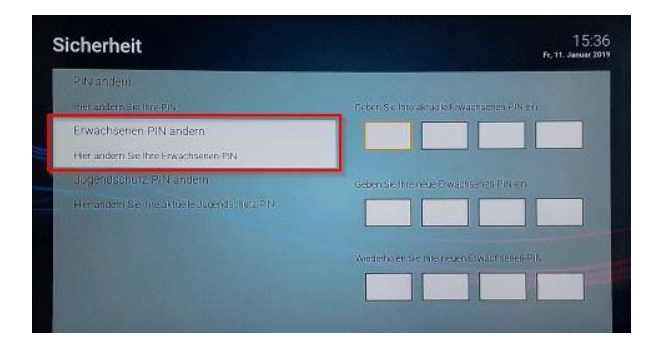

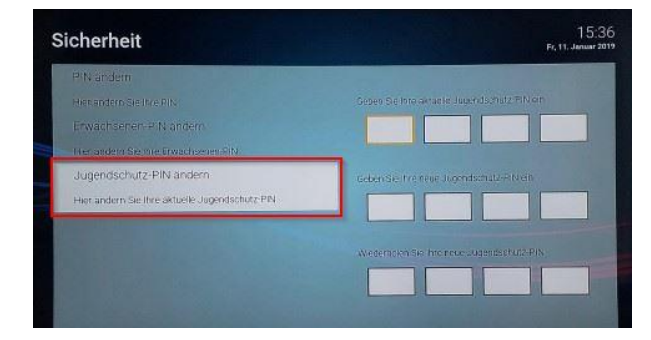

### Sicherheit

In der oberen Navigationsleiste sowie in der Schnellauswahl unter «Sicherheit» können Sie PIN-Code-Änderungen vornehmen. Mit der OK-Taste (6) bestätigen.

### PIN-Code ändern

Geben Sie in den vier weissen Feldern mit den Zifferntasten (2) den Standard-PIN-Code «0000» ein und tippen in den zwei unteren Zeilen Ihren neuen persönlichen PIN-Code ein. Speichern Sie diese Einstellung mit der grünen Funktionstaste (4). Bestätigen Sie im Infofenster mit der OK-Taste (6). **Wichtig:** 

Notieren Sie sich Ihren persönlichen PIN-Code an einem sicheren Ort.

### Erwachsenen-PIN-Code ändern

Wählen Sie mit der Navigationstaste (19) mit Hilfe der Pfeile nach unten das Textfeld «Erwachsenen-PIN-Code ändern» aus (Hintergrund wird weiss).

Geben Sie in den vier weissen Feldern den Standard-PIN-Code «6666» ein und tippen in den zwei unteren Zeilen Ihren neuen persönlichen PIN-Code ein.

Speichern Sie diese Einstellung mit der grünen Funktionstaste (4). Bestätigen Sie im Infofenster mit der OK-Taste (6). Wichtia:

Notieren Sie sich Ihren persönlichen PIN-Code an einem sicheren Ort.

### Jugendschutz-PIN-Code ändern

Wählen Sie mit der Navigationstaste (19) mit Hilfe der Pfeile nach unten das Textfeld «Jugendschutz-PIN-Code ändern» aus (Hintergrund wird weiss).

Geben Sie in den vier weissen Feldern den Standard-PIN-Code «6666» ein und tippen in den zwei unteren Zeilen Ihren neuen persönlichen PIN-Code ein.

Speichern Sie diese Einstellung mit der grünen Funktionstaste (4). Bestätigen Sie im Infofenster mit der OK-Taste (6). Wichtia:

Notieren Sie sich Ihren persönlichen PIN-Code an einem sicheren Ort.

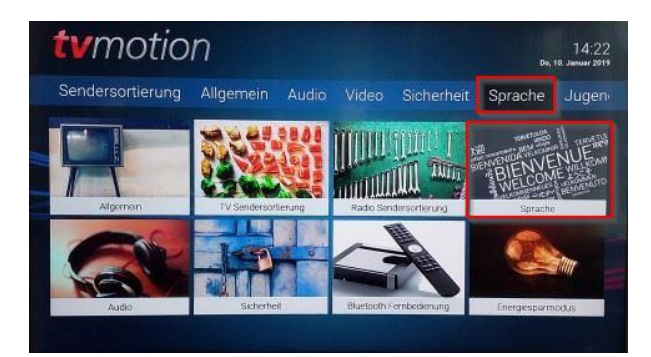

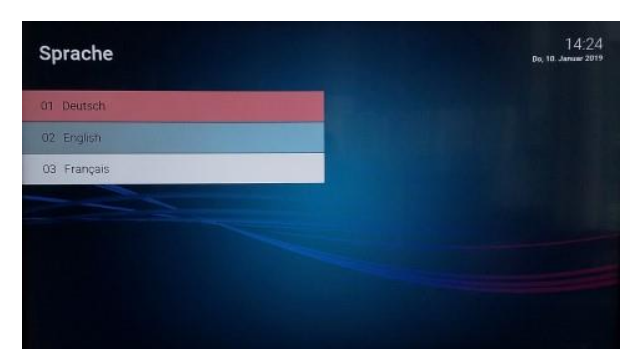

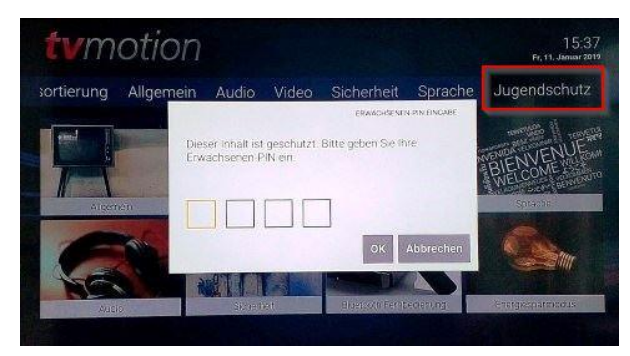

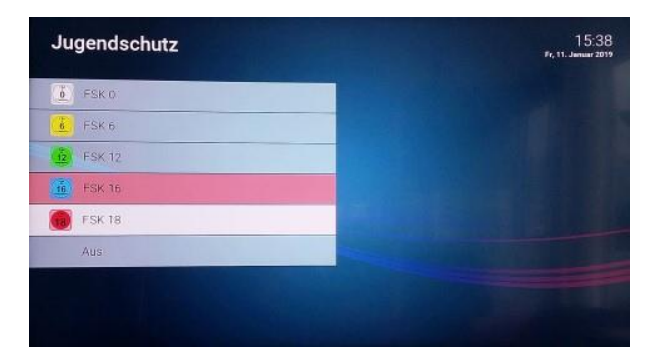

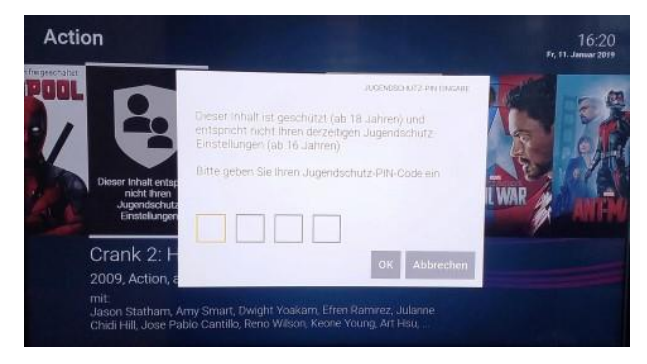

#### Sprache

In der oberen Navigationsbar sowie in der Schnellauswahl unter «Sprache» können Sie die Spracheinstellung vornehmen. Mit der OK-Taste (6) bestätigen.

### Sprache wählen

Das rot markierte Feld ist die aktivierte Sprache. Um die Sprache anzupassen, mit der Navigationstaste (19) mit Hilfe der Pfeile nach unten oder oben die gewünschte Sprache (weiss markiert) wählen. Mit der OK-Taste (6) bestätigen.

#### Jugendschutz

Um Änderungen beim Jugendschutz vorzunehmen, benötigen Sie den E-PIN. «E» steht für «Erwachsene». Standardmässig ist der E-PIN auf «6666» eingestellt.

In diesem Menü können Sie für Live-TV, Replay-TV und für Video on Demand (VoD) den Schutzbereich festlegen. Unter dem Menü «Sicherheit» können Sie den Standard-PIN jederzeit ändern. Geben Sie mit den Zifferntasten (2) Ihre Standard-PIN oder Ihren bereits geänderte PIN ein.

Mit der OK-Taste (6) bestätigen.

### Jugendschutz FSK-Alter\* anpassen

Das rot markierte Feld ist die aktivierte Einstellung (standardmässig auf «Aus»).

Wählen Sie welche Jugendschutzeinstellung (FSK-Alter) Sie neu hinterlegen möchten. Aktivieren Sie mit der Navigationstaste (19) mit Hilfe der Pfeile zum gewünschten FSK-Feld (weiss markiert). Bestätigen Sie mit der OK-Taste (6).

\*FSK = Freiwillige Selbstkontrolle der Filmwirtschaft

### Eingabe Jugendschutz-PIN

Wird ein Film, der nicht der aktuellen Jugendschutzeinstellung entspricht, zum Anschauen gewählt, erscheint die Aufforderung zur Eingabe der Jugendschutz-PIN. Geben Sie den Jugendschutz-PIN-Code mit der den Zifferntasten (2) ein.

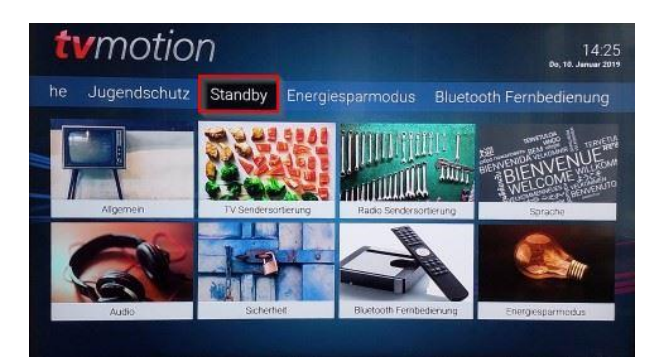

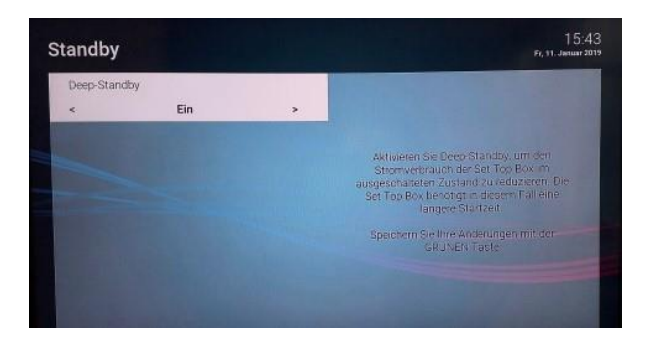

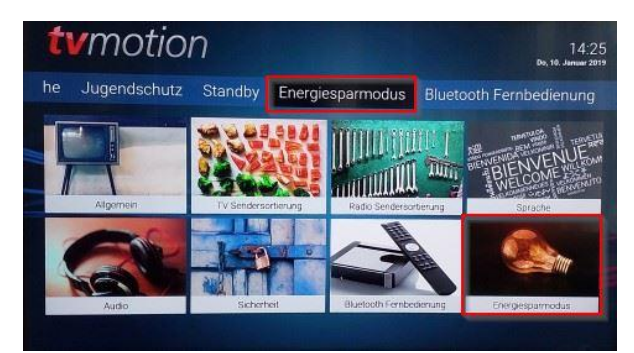

| Energiesparmodus Fernsenen        |                           |     | The second second second second second second second second second second second second second second second s |
|-----------------------------------|---------------------------|-----|----------------------------------------------------------------------------------------------------|
| ¢                                 | Menu                      | >   | and the second second                                                                                          |
| Dauer Inai                        | ktivitat Fernsehen (Stund | en) | -                                                                                                    |
| <                                 | 4                         |     | Erfolgt während des Fernsehens für die                                                                         |
| Energiespannodus Radio            |                           |     | eingestellte Dauer kein Benutzerzugniff,<br>wechselt die Set Top Box automatisch in de                         |
| <                                 | Menu                      | ۲   | ausgewählten Energiesparmodus.                                                                                 |
| Dauer Inaktivität Radio (Stunden) |                           |     | Speichern Sie Ihre Anderungen mit der                                                                          |
| •                                 | 8                         | ,   | GRONEN 183(E                                                                                                   |
|                                   |                           |     |                                                                                                    |

### Standby

In der Navigationsleiste oben bei «Standby» können Sie die Standby-Einstellungen vornehmen. Mit der OK-Taste (6) bestätigen.

### **Deep-Standby**

Stellen Sie ein, ob die TV-Set-Top-Box beim Wechsel in den Standby, in den Deep-Standby wechseln soll. Dies reduziert den Stromverbrauch und bringt eine längere Startzeit mit sich.

Speichern Sie diese Einstellung mit der grünen Funktionstaste (4). Bestätigen Sie im Infofenster mit der OK-Taste (6).

### Energiesparmodus

In der oberen Navigationsleiste sowie in der Schnellauswahl unter «Energiesparmodus» können Sie Anpassungen für die eingestellte Dauer vornehmen. Mit der OK-Taste (6) bestätigen.

### Energiesparmodus «Fernsehen»

Erfolgt während des Fernsehens für die eingestellte Dauer kein Benutzerzugriff, wechselt die TV-Set-Top-Box automatisch in den ausgewählten Energiesparmodus.

Stellen Sie den Energiesparmodus «Fernsehen» mit der Navigationstaste (19) mit Hilfe des rechten oder linken Pfeils ein. Speichern Sie diese Einstellung mit der grünen Funktionstaste (4). Bestätigen Sie im Infofenster mit der OK-Taste (6). Beispiel Energiesparmodus «Fernsehen»:

Menü = nach 4 Stunden geht die TV-Set-Top-Box in die Menüansicht

Standby = nach 4 Stunden geht die TV-Set-Top-Box in den Standby

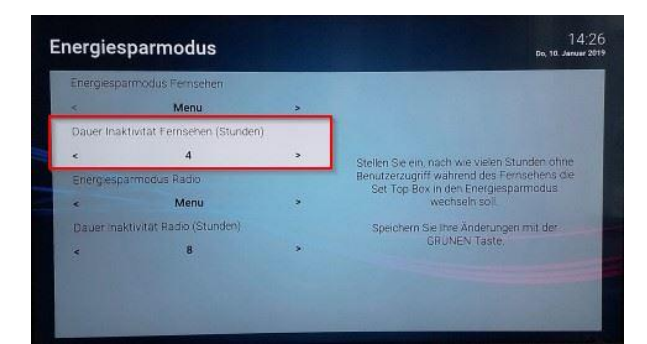

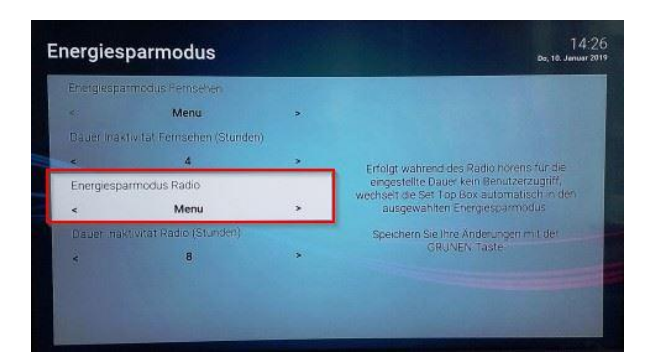

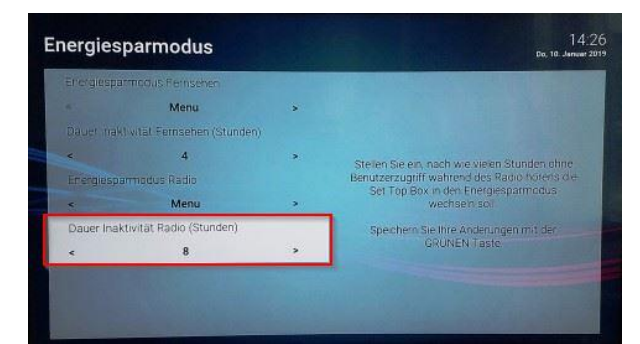

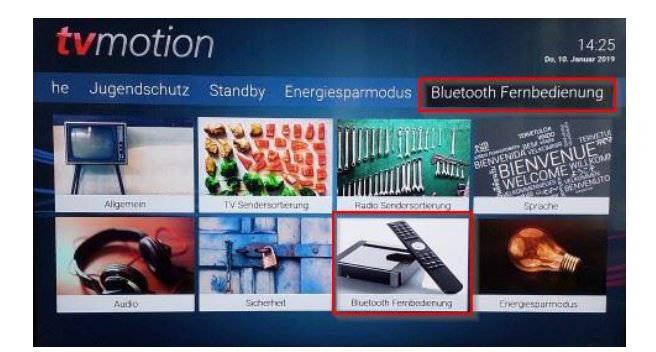

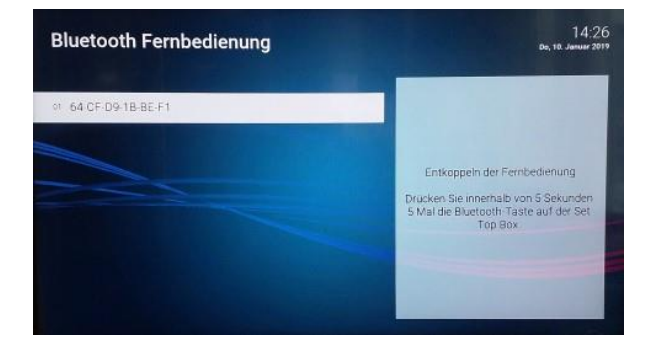

### Dauer Inaktivität beim Fernsehen (Stunden)

Stellen Sie ein, nach wie vielen Stunden ohne Benutzerzugriff während des Fernsehens die TV-Set-Top-Box in den Energiesparmodus wechseln soll.

Stellen Sie die Dauer der Inaktivität beim Fernsehen mit der Navigationstaste (19) mit Hilfe des rechten oder linken Pfeils ein. Speichern Sie diese Einstellung mit der grünen Funktionstaste (4). Bestätigen Sie im Infofenster mit der OK-Taste (6).

### Energiesparmodus «Radio»

Erfolgt während des Radiohörens für die eingestellte Dauer kein Benutzerzugriff, wechselt die TV-Set-Top-Box automatisch in den ausgewählten Energiesparmodus.

Stellen Sie den Energiesparmodus «Radio» mit der Navigationstaste (19) mit Hilfe des rechten oder linken Pfeils ein. Speichern Sie diese Einstellung mit der grünen Funktionstaste (4). Bestätigen Sie im Infofenster mit der OK-Taste (6).

### Dauer Inaktivität beim Radiohören (Stunden)

Stellen Sie ein, nach wie vielen Stunden ohne Benutzerzugriff während des Radiohörens die TV-Set-Top-Box in den Energiesparmodus wechseln soll.

Stellen Sie die Dauer der Inaktivität beim Radio mit der Navigationstaste (19) mit Hilfe des rechten und linken Pfeils ein. Speichern Sie diese Einstellung mit der grünen Funktionstaste (4). Bestätigen Sie im Infofenster mit der OK-Taste (6).

### Bluetooth

(nur bei TV-Set-Top-Box T220)

In der oberen Navigationsleiste sowie in der Schnellauswahl unter «Bluetooth » können Sie die Bluetooth-Einstellungen vornehmen. Mit der OK-Taste (6) bestätigen.

### Entkoppelung der Fernbedienung

(nur bei TV-Set-Top-Box T220)

Für die Entkoppelung der Bluetooth-Fernbedienung drücken Sie innerhalb von 5 Sekunden 5-mal die Bluetooth-Taste auf der TV-Set-Top-Box T220.

### Menü "Mobile"

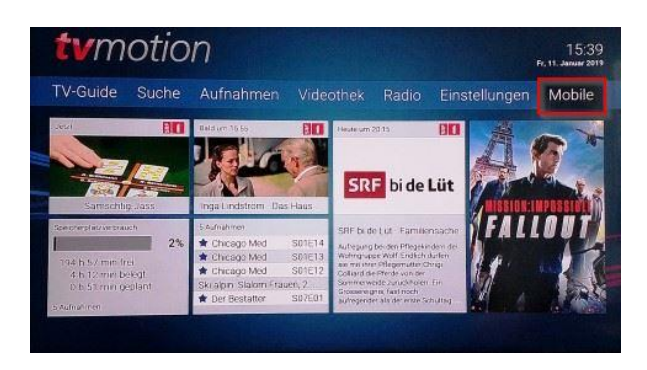

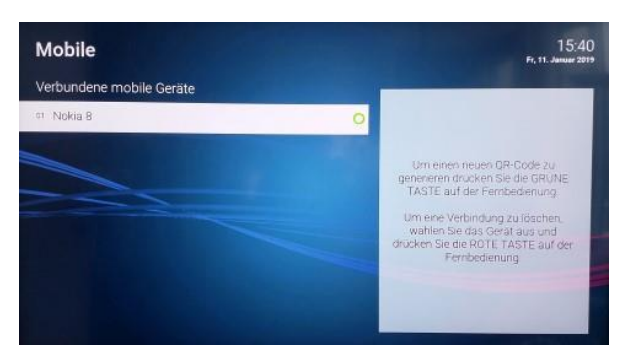

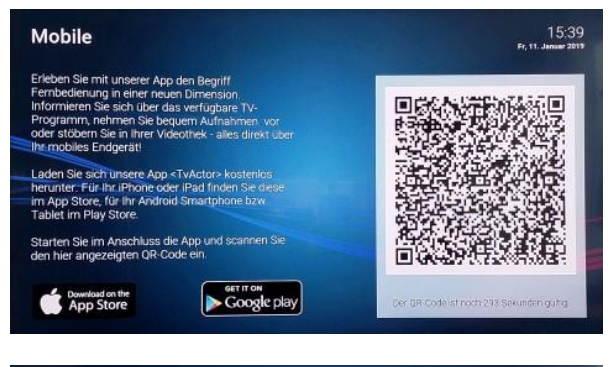

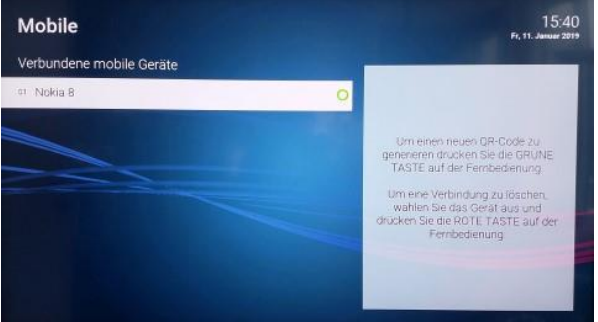

#### Mobile

In der Navigationsleiste oben bei «Mobile» können Sie die Verbindung von mobilen Geräten vornehmen. Mit der OK-Taste (6) bestätigen.

### Verbindung mobiles Gerät herstellen

Die Verbindung mit der TV-Set-Top-Box erfolgt über einen QR-Code.

Öffnen Sie die TvActor-App auf Ihrem mobilen Gerät. Erlauben Sie Ihrem mobilen Gerät, dass die TvActor-App auf die Kamera zugreifen darf, um den QR-Code zu erfassen. Am mobilen Gerät mit der OK-Taste (6) bestätigen.

Um einen QR-Code für die Verbindungsaufnahme Ihres mobilen Geräts zu erhalten, drücken Sie auf die grüne Funktionstaste (4) auf der Fernbedienung.

Der automatisch generierte QR-Code (läuft nach 300 Sekunden ab) erscheint auf dem TV-Gerät. Um eine Verbindung mit dem mobilen Gerät und der TV-Set-Top-Box herzustellen, muss dieser QR-Code mit dem mobilen Gerät erfasst werden. Halten Sie das mobile Gerät mit der bereits geöffneten TvActor-App und erfassen Sie über die Kamera im leeren Fenster der App den QR-Code. Achten Sie darauf, dass der Bildausschnitt in der App den gesamten QR-Code abbildet. Nach der erfolgreichen Erfassung verbindet sich die App mit der TV-Set-Top-Box.

### Verbindung mobiles Gerät löschen

Um eine Verbindung zu löschen, wählen Sie das gewünschte Mobilegerät mit der Navigationstaste (19) aus und drücken die rote Funktionstaste (4) auf der Fernbedienung.

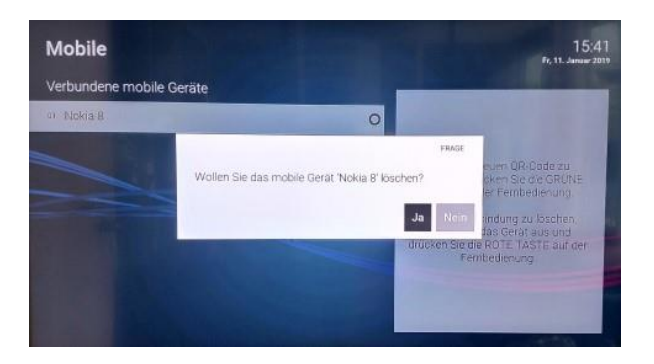

Bestätigen Sie mit der OK-Taste (6), dass Sie die Verbindung zu diesem Gerät löschen wollen.